### A GUIDE TO MEMBERSHIP PURCHASE

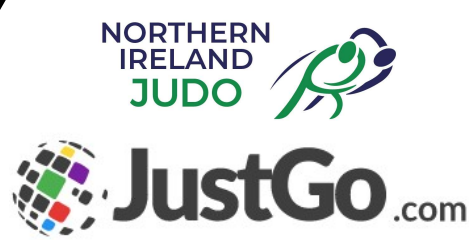

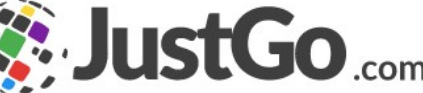

- This is the home screen
- If you are a new member, click on the "Sign Up" button

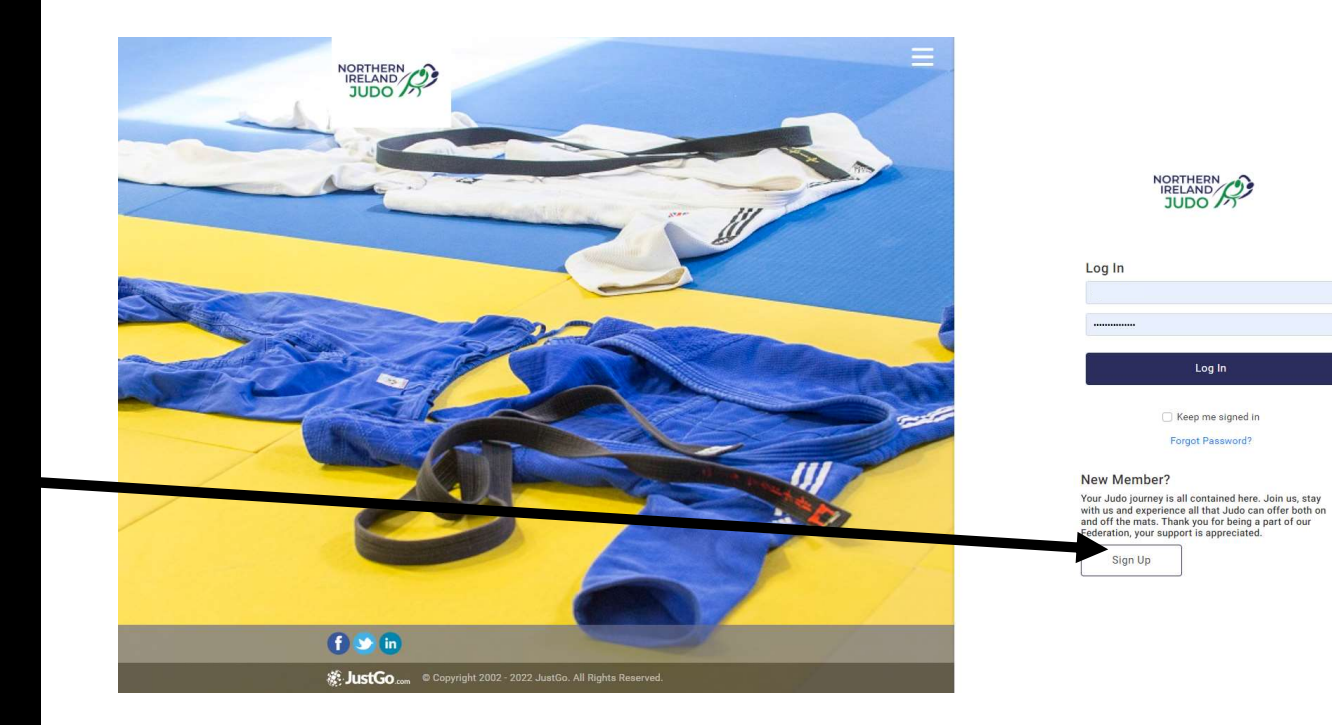

Log In

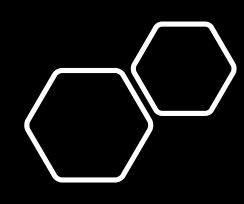

• Complete the information on the sign up and communications page according to your preferences, then 'Accept & Continue'

• Your username is your email address

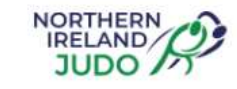

|                                                                                      | Communication Preferences                                                                                                    | ~       |
|--------------------------------------------------------------------------------------|----------------------------------------------------------------------------------------------------|---------|
| Sign Up<br>First Name Last Name  Email Address  Contact Number                       | Our Communications         Let us know if you would like to receive any of the following communications         I would like to receive Northern Ireland Judo Federation news, features and event information.         JustGo Communications         I would like to receive JustGo news, features and product information         I would like to receive information from JustGo's partners or affiliates |         |
| Date of Birth       Day     Image: Month     Year     Image: Month       Gender      | Download our Notice here                                                                                                    | ^       |
| <ul> <li>Male  Female  Other</li> <li>Prefer not to say</li> <li>Jsername</li> </ul> | N I Judo Federation Data Protection Policy Download our Policy here                                                                                                    | ^       |
| Password 🕜                                                                           |                                                                                                    |         |
| Address<br>Address Line 1                                                            | By progressing you are also accepting JustGo's<br>Terms and Conditions of Use.<br>To learn more about how JustGo protects your personal data please also read our<br>Privacy Policy.                                                                                                    |         |
| Address Line 2                                                                       | ← Back Accept & Co                                                                                                    | intinue |
| Town County                                                                          |                                                                                                    |         |

- Back

Accept & Continue

- After the sign-up screen, your own profile should appear similar to this, however all options are at the top of the screen.
- Select 'membership' tab and then select which ever licence you require.

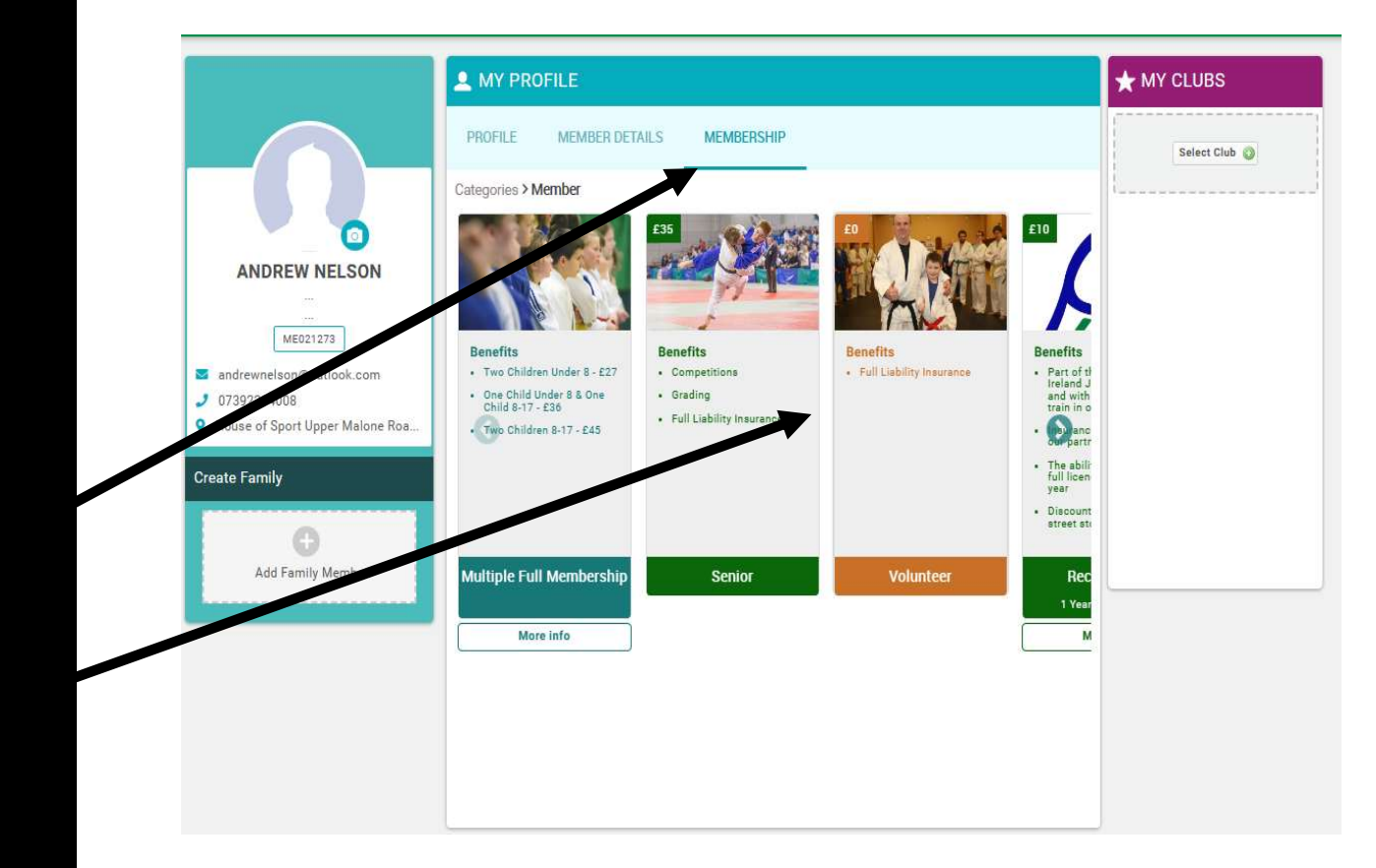

- Make sure you tick the box to confirm you understand the terms and conditions
- Then press "Next"

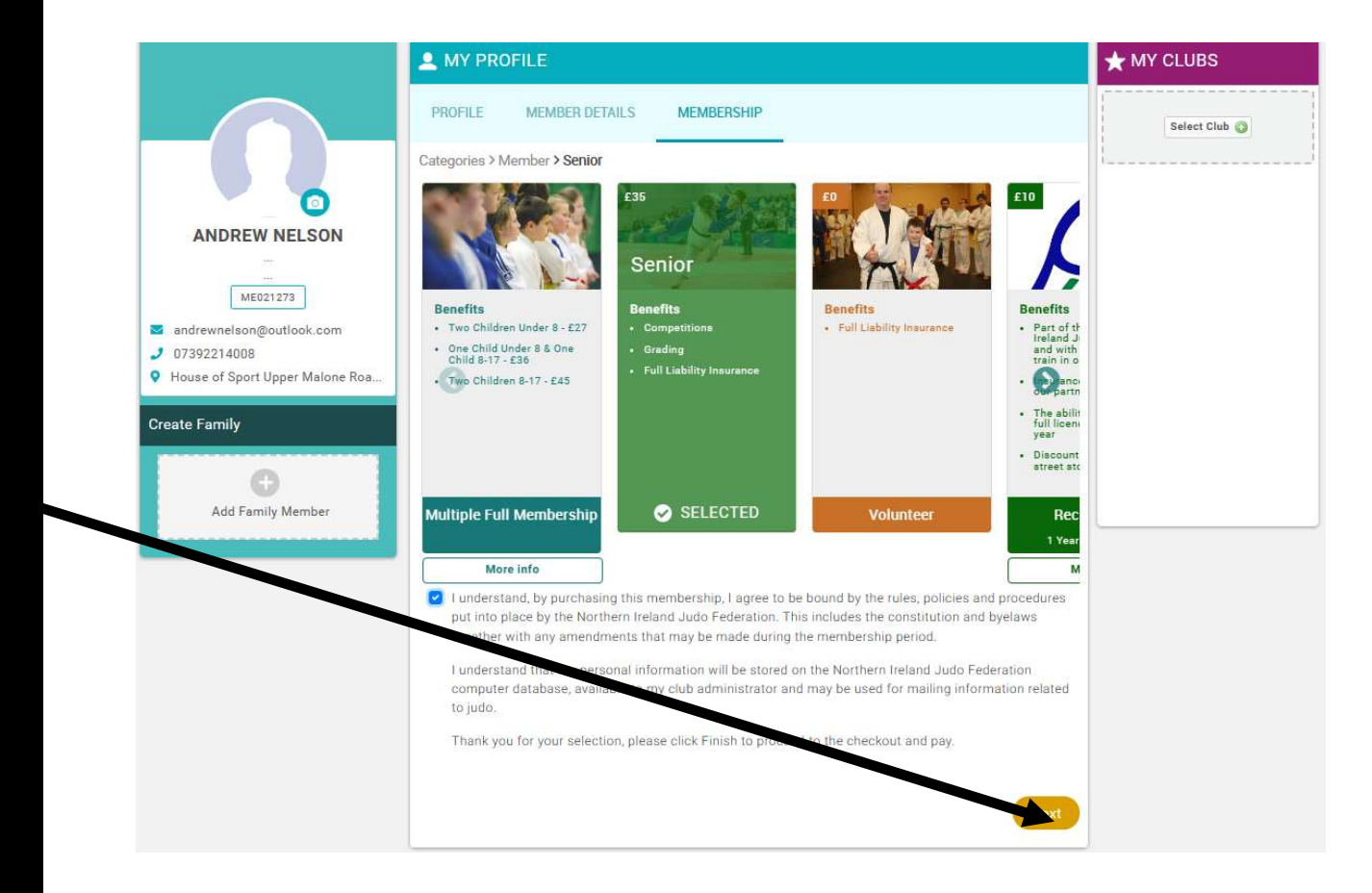

• At the right-hand side select your club by using this button and the search function to find the club you are joining.

• This list is only an explanation and not a selection option

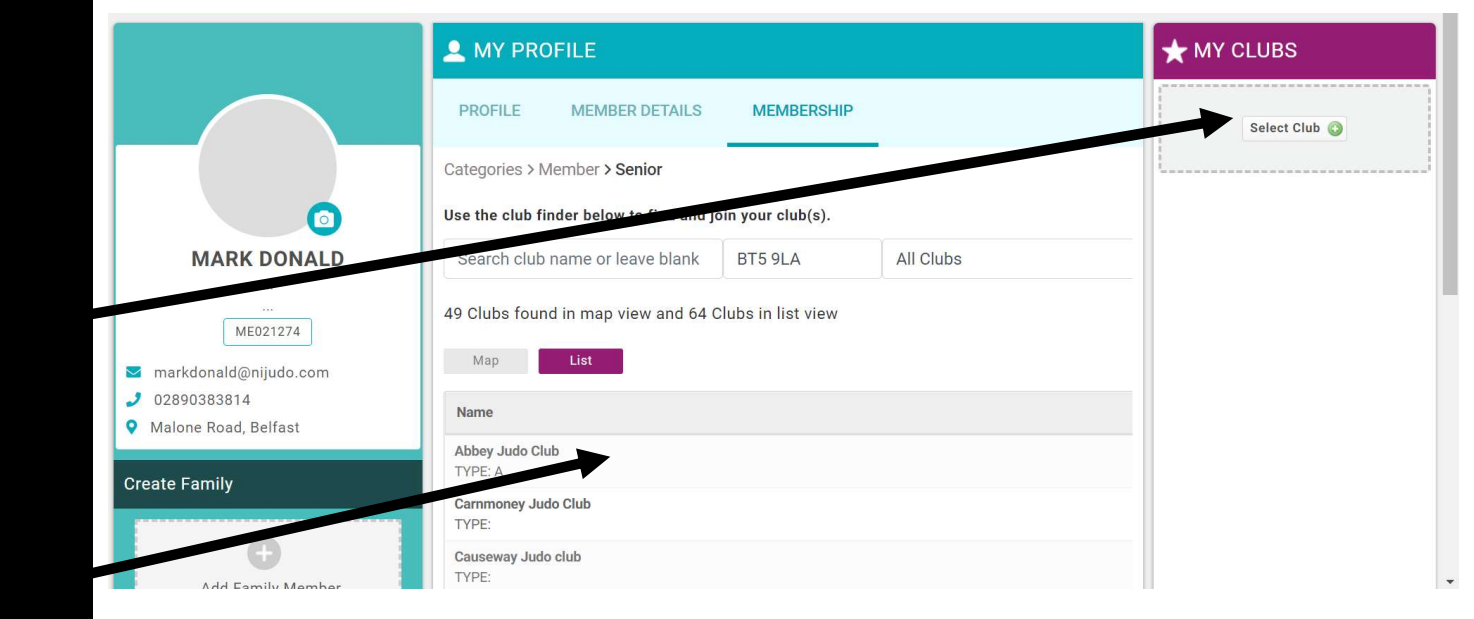

- The list of clubs should appear, select the club you wish to
- Join by clicking on the 'tick' to the right hand side.
- Clicking 'finish' below will take you to your cart where you can pay for Your membership / licence.
- Please remember payment needs to be successful before your licence and insurance becomes valid.

|                                 | A MY PROFILE                                                        |                    |           |          | ★ MY CLUBS    |
|---------------------------------|---------------------------------------------------------------------|--------------------|-----------|----------|---------------|
|                                 | PROFILE MEMBER DETAILS                                              | MEMBERSHIP         |           |          | Select Club 🕥 |
|                                 | Categories > Member > Senior                                        | -                  |           |          | Add New       |
|                                 | Use the club finder below to find and j                             | oin your club(s).  |           |          |               |
| ANDREW NELSON                   | Search club name or leave blank                                     | BT9 5LA            | All Clubs | ÷ Q      |               |
|                                 | 49 Clubs found in map view and 64 (                                 | Clubs in list view |           |          |               |
| andrewnelson@outlook.com        | Map List                                                            |                    |           |          |               |
| 07392214008                     | Name                                                                |                    |           |          |               |
| House of Sport Opper Malone Roa | Abbey Judo Club                                                     |                    |           |          |               |
| eate Family                     | Carmoney Judo Club                                                  | 0                  |           |          |               |
| 0                               | Causeway Judo club                                                  |                    |           |          |               |
| Add Family Member               | TYPE:<br>Chikara Judo Club                                          |                    |           | <b>v</b> |               |
|                                 | TYPE: Club   REGION: Co. Antrim                                     |                    |           |          |               |
|                                 | Co Antrim J C Carnlough<br>TYPE:   REGION: antrim                   |                    |           |          |               |
|                                 | Co Antrim J C Cushendall TYPE:   REGION: antrim                     |                    |           |          |               |
|                                 | Co Antrim J C Holy Cross                                            |                    |           |          |               |
|                                 | Se Antrim J C Millquarter                                           |                    |           |          |               |
|                                 | TYPE:                                                               |                    |           |          |               |
|                                 | TYPE: School                                                        |                    |           |          |               |
|                                 | Co Antrim J C Neillsbrook Community Cen<br>TVPF: B   REGION: Antrim |                    |           |          |               |
|                                 | Previous                                                            |                    |           | Finish   |               |

- If you have followed all the steps, you should see this screen.
- If not, check you have selected and membership and the club and ticked the necessary boxes.
- If all is in order "Proceed to Cart"

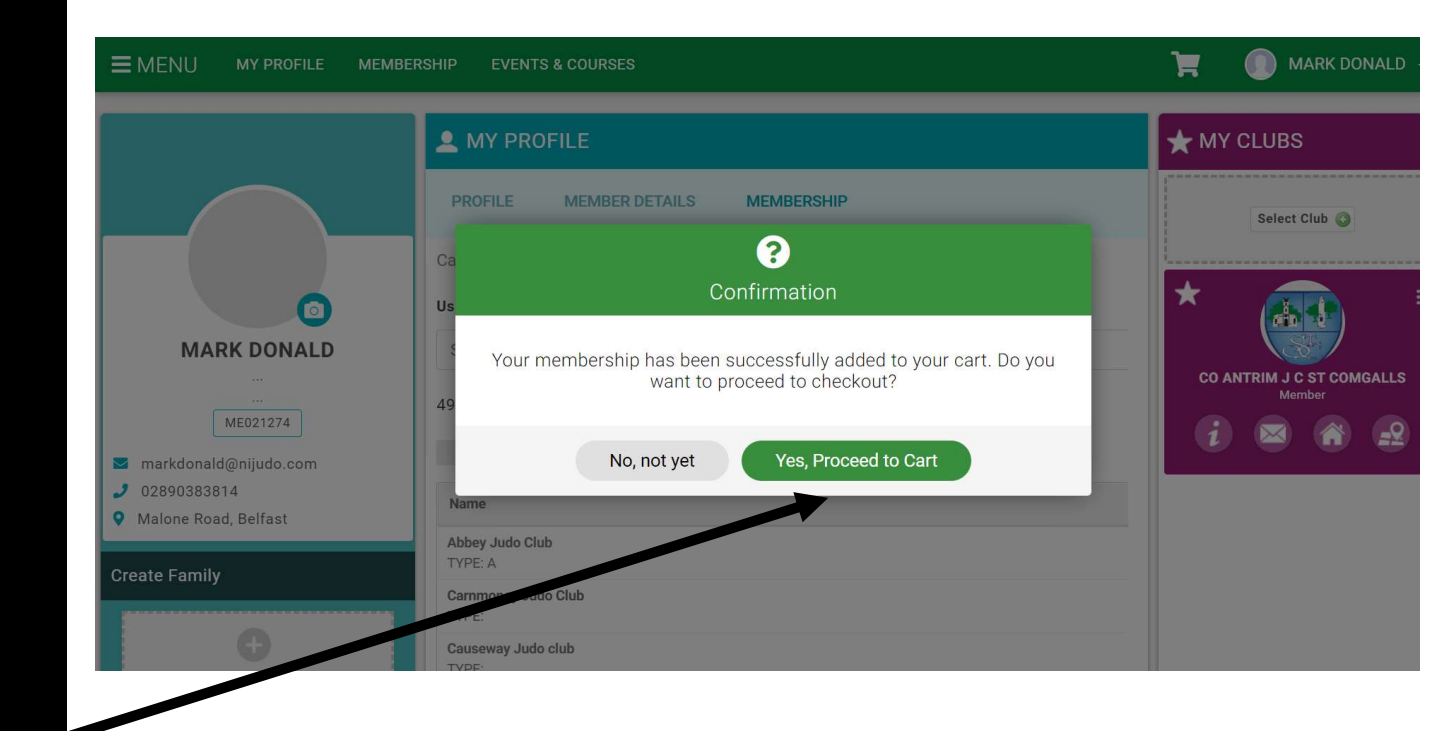

- After proceeding to cart, then select 'Pay' with Card'
- This will complete your new membership which will be valid on completed payment.

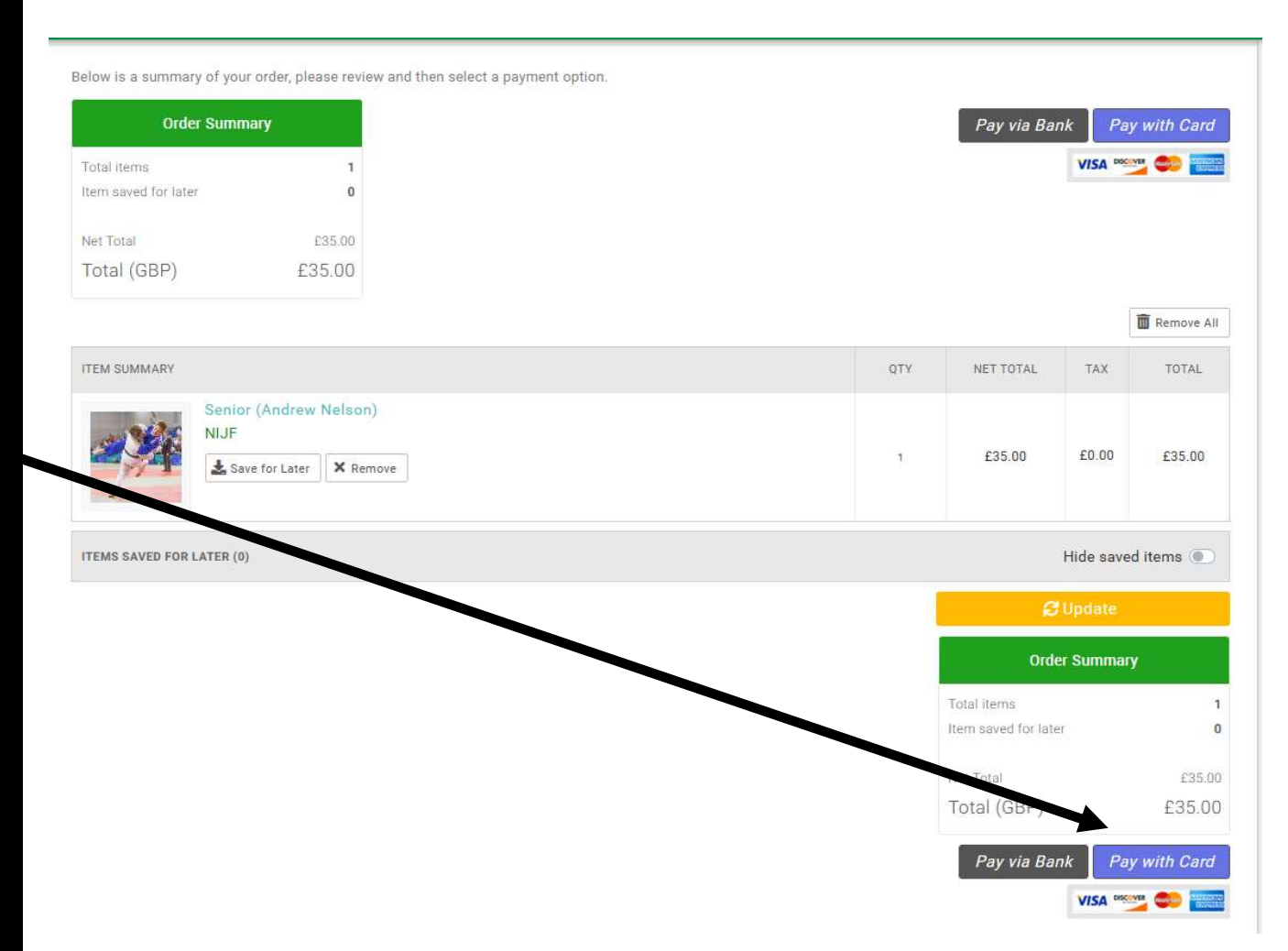

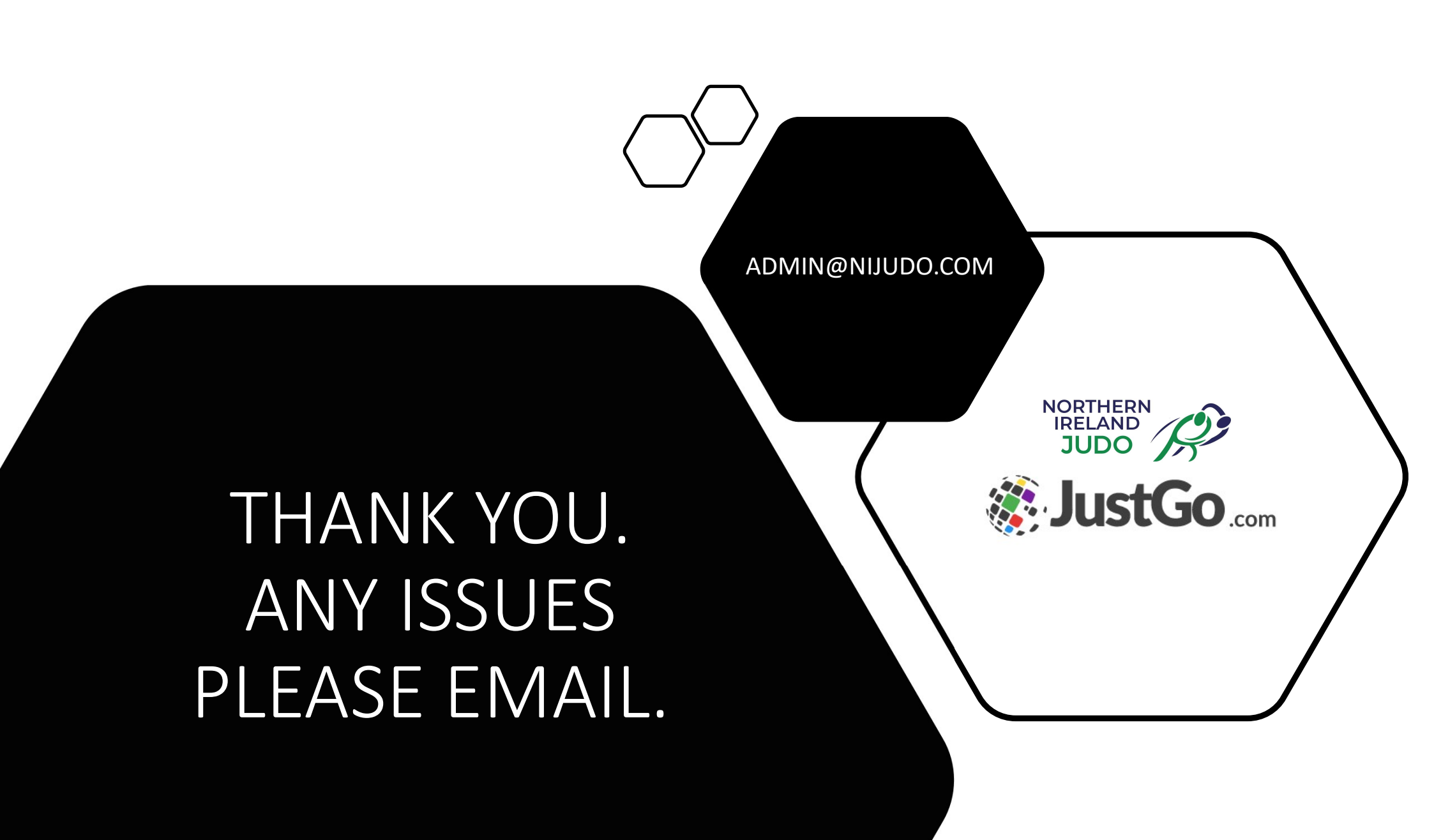